# brother

## DCP-J137N かんたん設置ガイド

別冊の「安全にお使いいただくために」に、本製品の設置・使用時の注意事項や守っ ていただきたいことを記載しています。設置を始める前に、必ずお読みください。

- この表示を無視して、誤った取り扱いをすると、人が死亡または重傷を負う可能性が ▲ 警告 ある内容を示しています。
- お願い お使いいただく上での注意事項、制限事項などを記載しています。
  - 知っていると便利なことや、補足を記載しています。

LEU592047 JPN Printed in China Version 0

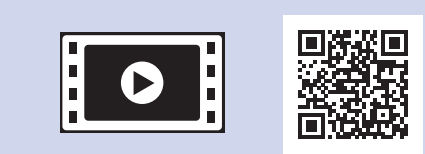

本製品の設置の詳細について

は、以下のサイトにある動画

http://support.brother.co.jp/j/d/

以下のブラザーサポートサイトで

は、本製品の最新情報を提供

http://support.brother.co.jp/

Q&A もご活用ください。

b5f4/

しています。

...........

### 付属品の確認

- 1. 保護部材を取り外し、本製品を固定しているテープを剥がします。
- 付属品がすべてそろっていることを確認します。

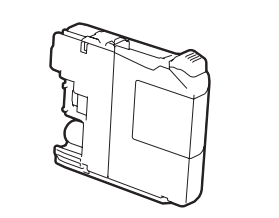

スターターインクカートリッジ (4個)

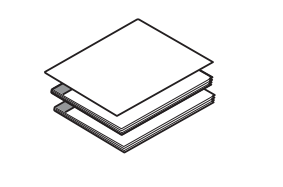

かんたん設置ガイド(本書) ユーザーズガイド 基本編 安全にお使いいただくために

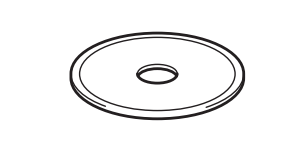

**CD-ROM** 

本製品を梱包していたビニール袋などは、子供の手の届かないところに

#### 保管してください。誤ってかぶると窒息のおそれがあります。

お願い

▲ 警告

 ・梱包用の箱や保護部材は輸送のときに使用しますので、廃棄せずに 保管してください。

サポート ブラザー 検索 (m 

## A4 用紙をセットする

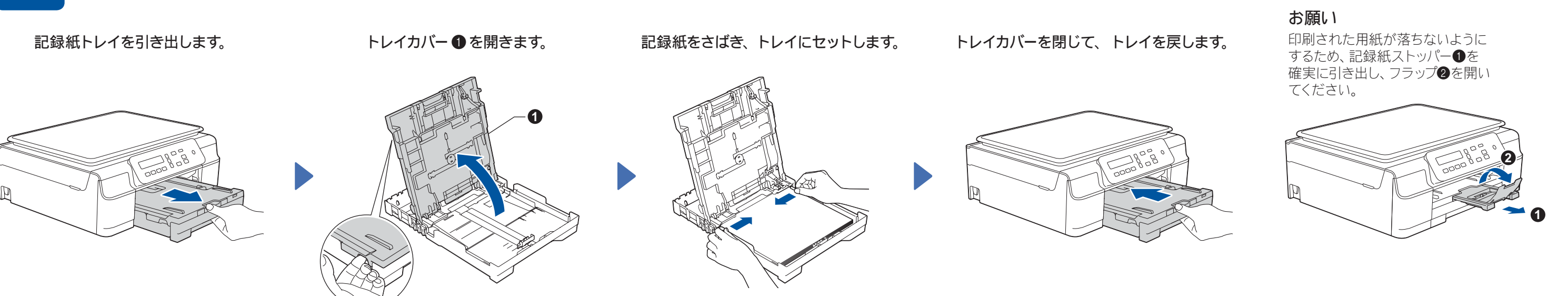

記録紙ガイドを記録紙に合わせる

スターターインクカートリッジを取り付ける

2 電源を入れる

電源プラグをコンセントに差し込みます。

インクカバーを開き、保護部材を 取り出します。

3

インクカートリッジの保護カバーを外します。 インクカートリッジの基板①に触れないでください。 本製品がインクカートリッジを検知できなくなるおそ れがあります。

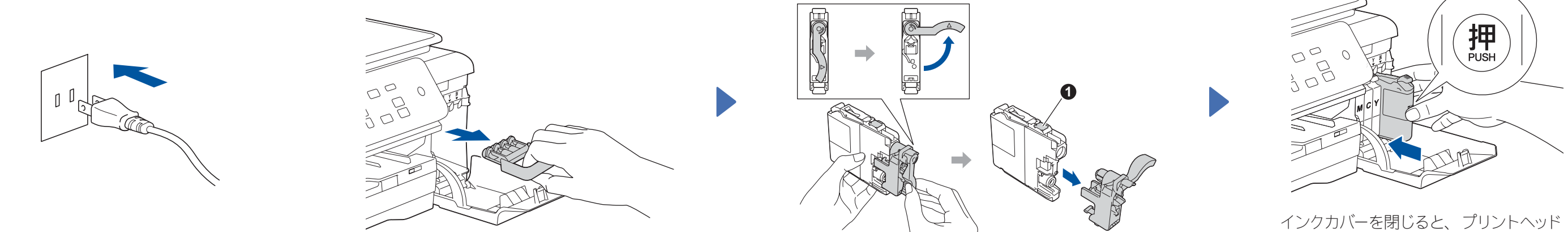

リリースレバーが上がるまで、インクカー トリッジの「押」の部分を押し込みます。

のクリーニングが行われます。

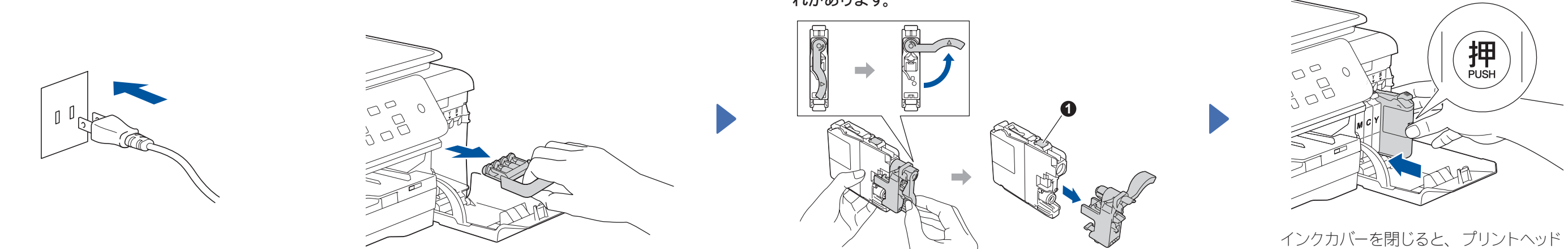

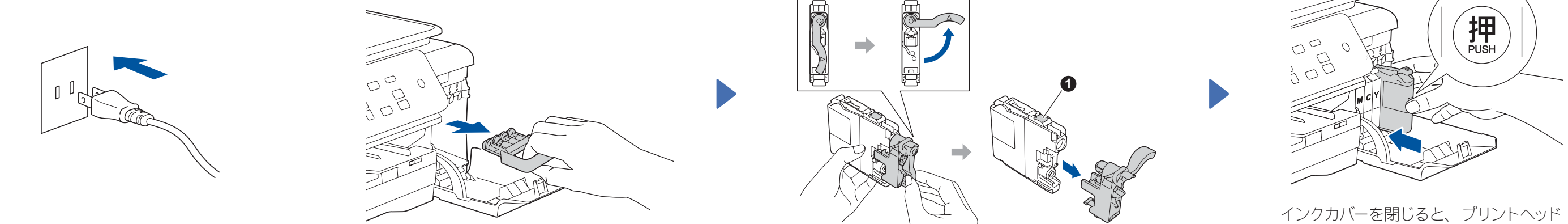

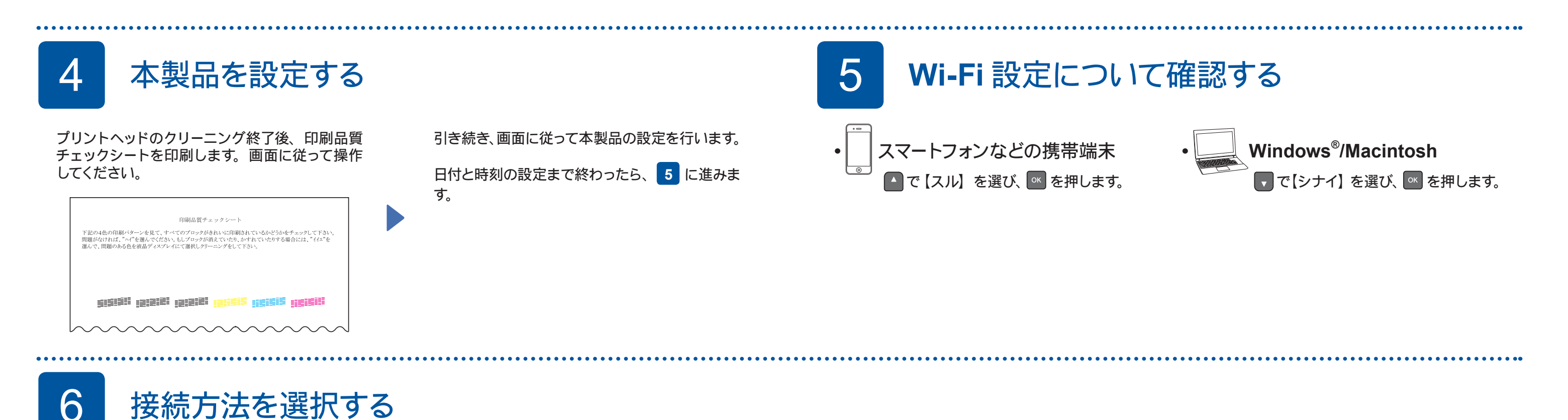

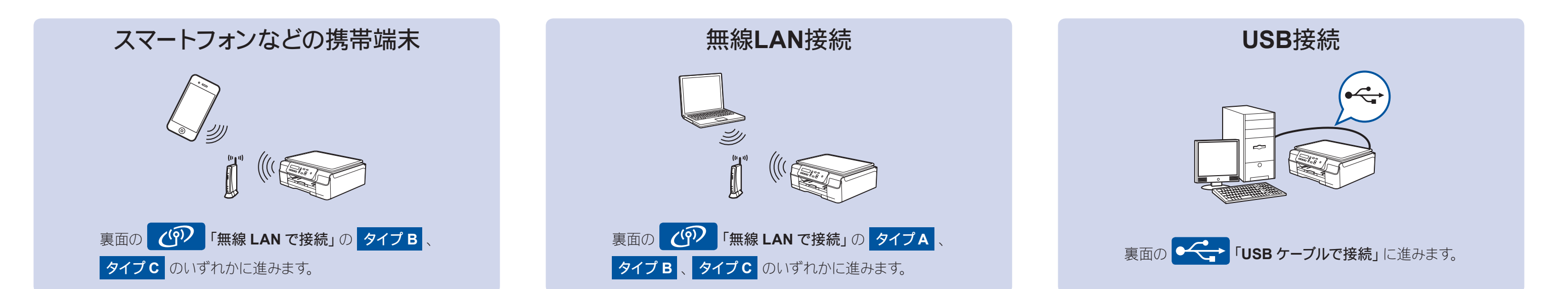

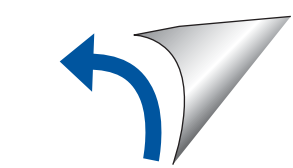

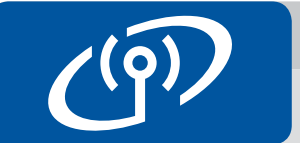

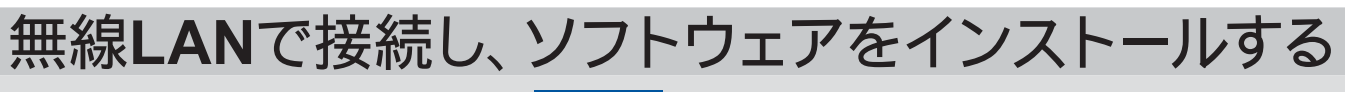

2台目以降のパソコンを追加接続する場合は、タイプAの手順で設定してください。

### タイプA パソコンを使って設定する

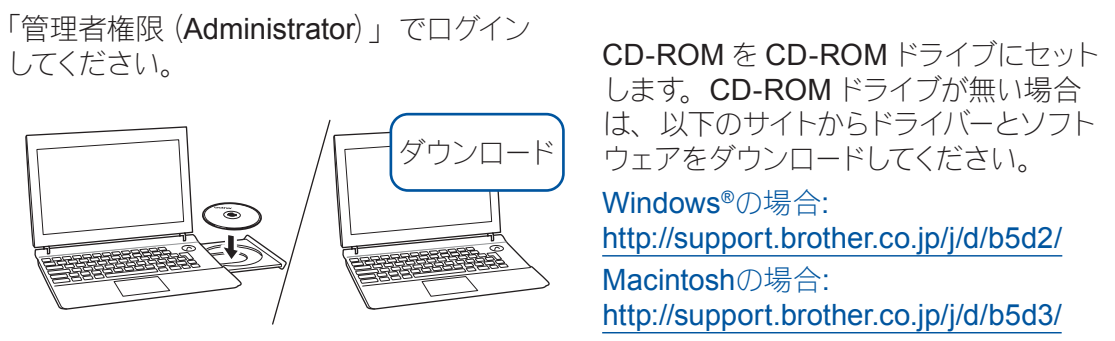

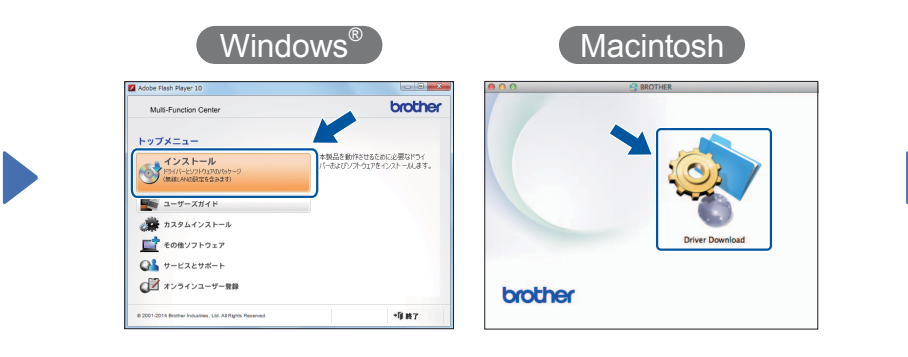

画面の指示に従ってインストールを 進めます。

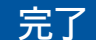

ー時的に **USB** ケーブルを使う場合 があります。 <u>\_</u>

### タイプ B WPS または AOSS™機能で設定する

#### ■本製品と無線LANアクセスポイントを接続する

- を押し、▼/▲ で【3. ネットワーク】を選んで
  【4. WPS/AOSS】を選んで ▲ を押します。
  - ・表面の 5 「Wi-Fi 設定について確認する」で【スル】を選んだ場合は、 ↓ / ▲ で【3. WPS/AOSS】を表示させて ∞ を押します。
  - ・【ムセン LAN ユウコウ ?】と表示された場合は、 🎦 【スル】を 押してください。
- 無線 LAN アクセスポ イントの WPS または AOSS ™ボタンを数秒 間押します。

お願い

((()))

AOSS

"

設定がうまくいかない場合は下記のタイプC「手動で設定する」を行ってください。

3. 自動接続が開始されます。しばらくお待ちくだ

のインストールに進んでください。

さい。接続が完了したら、右記のソフトウェア

### タイプC 手動で設定する

#### ■本製品と無線LANアクセスポイントを接続する

 お使いの無線 LAN アクセスポイントの SSID および ネットワークキーを調べて、下記の枠内に記入します。

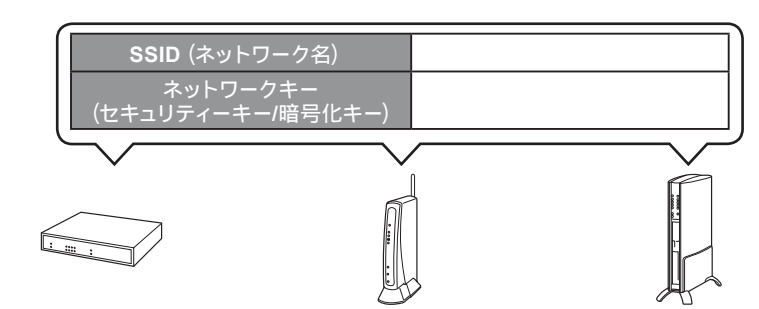

SSID およびネットワークキーは無線 LAN アクセスポ イントにシールで貼られている場合があります。貼ら れていない場合は、ネットワーク管理者またはアクセ スポイントのメーカーにお問い合わせください。

- を押し、▼/▲で【3. ネットワーク】を 選んで 
   (3. ムセン ウィザード】を選んで
   ● を押します。
  - 表面の 5 「Wi-Fi 設定について確認する」で【スル】を 選んだ場合は、【1.ムセン ウィザード】を選択する画面 が表示されています。 区 を押します。
  - 【ムセン LAN ユウコウ?】と表示された場合は、
    【スル】を押してください。
- 3. 1. で書き留めた SSID を ▼/▲ で選び、 ∝ を 押します。
- 4. ネットワークキーを入力する画面が表示されたら、1.で書き留めたネットワークキーを
  ▼/▲ で入力し、 を押して、 ▲【スル】を押します。

#### ■ Brother iPrint&Scanをインストールする

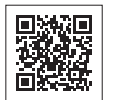

無料アプリケーション「Brother iPrint&Scan」を使って、 スマートフォンなどの携帯端末から印刷したり、スキャン したデータを携帯端末へ取り込んだりできます。 以下のサイトからダウンロード、インストールしてください。 http://support.brother.co.jp/j/d/b5f3/

完了

### ■ ドライバーとソフトウェアをインストールする

「管理者権限 (Administrator)」でログイン してください。 画面の指示に従ってインス トールを進めます。

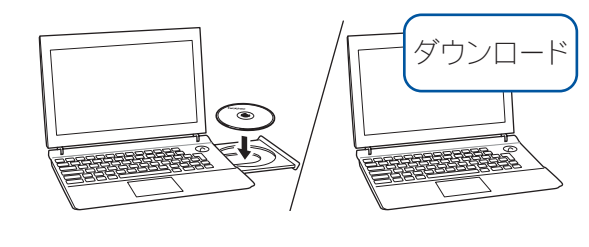

CD-ROM を CD-ROM ドライブにセット します。CD-ROM ドライブが無い場合 は、以下のサイトからドライバーとソフト ウェアをダウンロードしてください。

Windows®の場合: http://support.brother.co.jp/j/d/b5d2/ Macintoshの場合: http://support.brother.co.jp/j/d/b5d3/

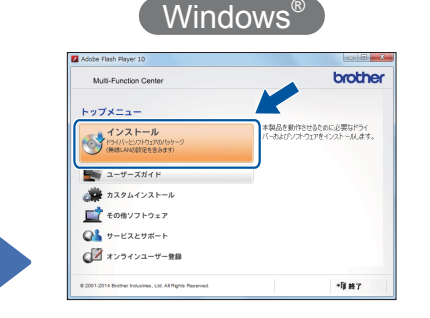

完了

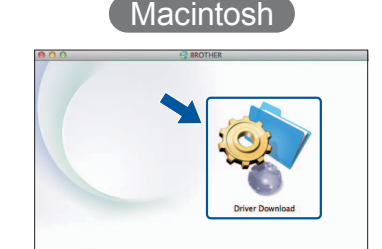

brother

5. 接続が完了したら、右記のソフトウェアのイン ストールに進んでください。

## 困ったときは 無線 LAN レポートのエラーコードの意味と解決方法は以下のとおりです。

| エラーコード | 意味                              | 解決方法                                                                                                    |
|--------|---------------------------------|----------------------------------------------------------------------------------------------------|
| TS-01  | 無線LAN 設定が有効になっていない。             | 本製品の無線 LAN 設定を有効にしてください。                                                                                   |
| TS-02  | 無線 LAN アクセスポイントが見つか<br>りませんでした。 | ー時的に本製品を無線 LAN アクセスポイントから 1m 以内の距離に置いてください。                                                                |
|        |                                 | MAC アドレスフィルタリンクなどの接続制限機能を利用している場合は、本製品のアクセスを許可してください。<br>SSID やネットワークキーを入力した場合は、再度無線 LAN 設定をやり直して<br>ください。 |
| TS-04  | 本製品でサポートしていない認証方<br>式、暗号化方法です。  | 無線 LAN アクセスポイントで使用されている認証方式、暗号化方式を、本製品<br>ではサポートしておりません。                                                   |
| TS-05  | SSID とネットワークキーの設定が間<br>違っています。  | 無線 LAN アクセスポイントの SSID、ネットワークキーを確認してください。                                                                   |

| エラーコード | 意味                                                             | 解決方法                                                                                                    |
|--------|----------------------------------------------------------------|----------------------------------------------------------------------------------------------------|
| TS-06  | 無線 LAN のセキュリティー情報(認<br>証方式、暗号化方式、ネットワーク<br>キー)の設定が間違っています。     | 無線 LAN のセキュリティー情報(認証方式、暗号化方式、ネットワークキー)<br>を確認して、再度無線 LAN 設定をやり直してください。<br>WEP を使用している場合、本製品では 1 番目の WEP キーのみ使用できます。                                     |
| TS-07  | WPS/AOSS <sup>™</sup> を実行している無線<br>LAN アクセスポイントが見つかりま<br>せん。   | WPS または AOSS <sup>™</sup> 対応の無線 LAN アクセスポイントを使用している場合、<br>本体と無線 LAN アクセスポイントの両方の操作が必要です。無線 LAN アクセス<br>ポイントの操作方法は、お使いの無線 LAN アクセスポイントの取扱説明書をご<br>覧ください。 |
| TS-08  | WPS/AOSS <sup>™</sup> を実行している無線<br>LAN アクセスポイントが複数見つか<br>りました。 | 近くで別の WPS/AOSS <sup>™</sup> の設定が行われています。干渉を避けるため、数分後<br>に無線 LAN 設定をやり直してください。                                                                           |

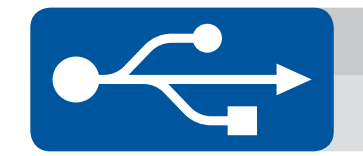

### USBケーブルで接続し、ソフトウェアをインストールする

### ■ ドライバーとソフトウェアをインストールする

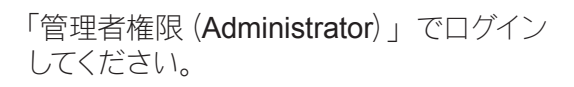

#### Windows®

Macintosh

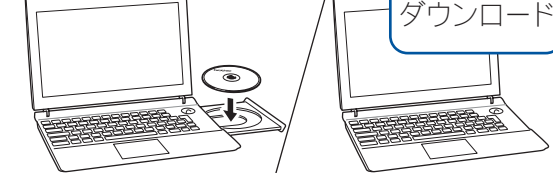

CD-ROM を CD-ROM ドライブにセット します。CD-ROM ドライブが無い場合 は、以下のサイトからドライバーとソフト ウェアをダウンロードしてください。 http://support.brother.co.jp/j/d/b5d2/

# 画面の指示に従ってインストールを進めます。

インストール

カスタムインストール

01 - EZET#-F

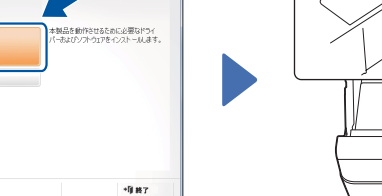

■ USBケーブルを接続する

画面の指示に従ってインス トールを続行します。

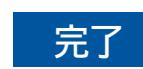

### ■ USBケーブルを接続する

### ■ ドライバーとソフトウェアをインストールする

「管理者権限 (Administrator)」でログイン してください。

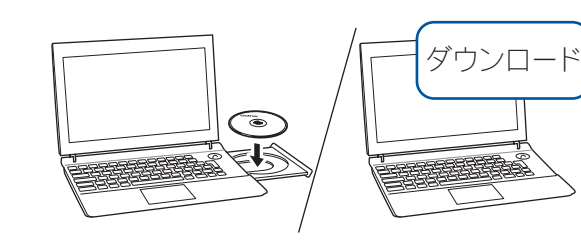

CD-ROM を CD-ROM ドライブにセット します。CD-ROM ドライブが無い場合 は、以下のサイトからドライバーとソフト ウェアをダウンロードしてください。 http://support.brother.co.jp/j/d/b5d3/

#### インターネットへの接続が必要です。 画面の指示に従ってインストールを進めます。

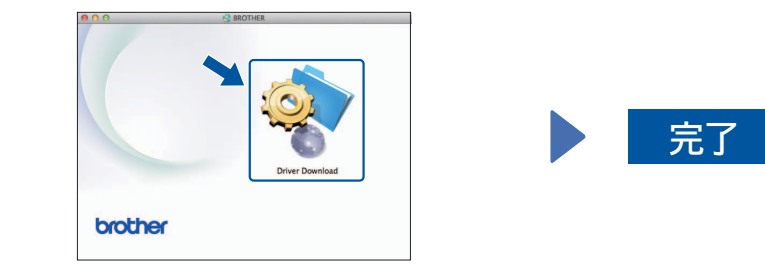